## 市ホームページから河川水位を確認する方法

**ホームページ**画面の浦安市防災気象情報をクリック

東京湾

旧江戸川

- -

- -

気象画面から防災気象情報の防災マップをクリック

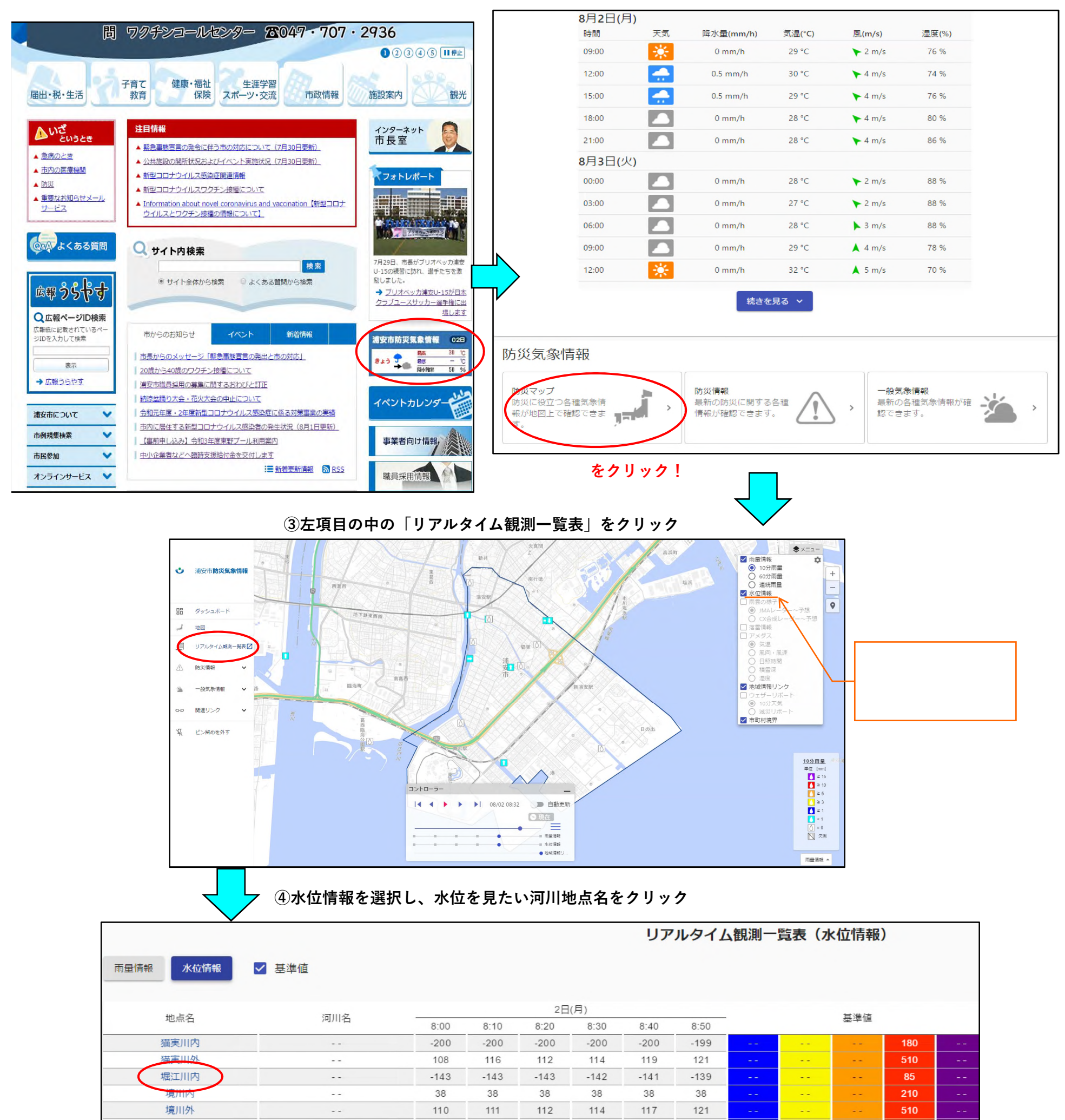

⑤選択した河川の水位が表示され**ます** 

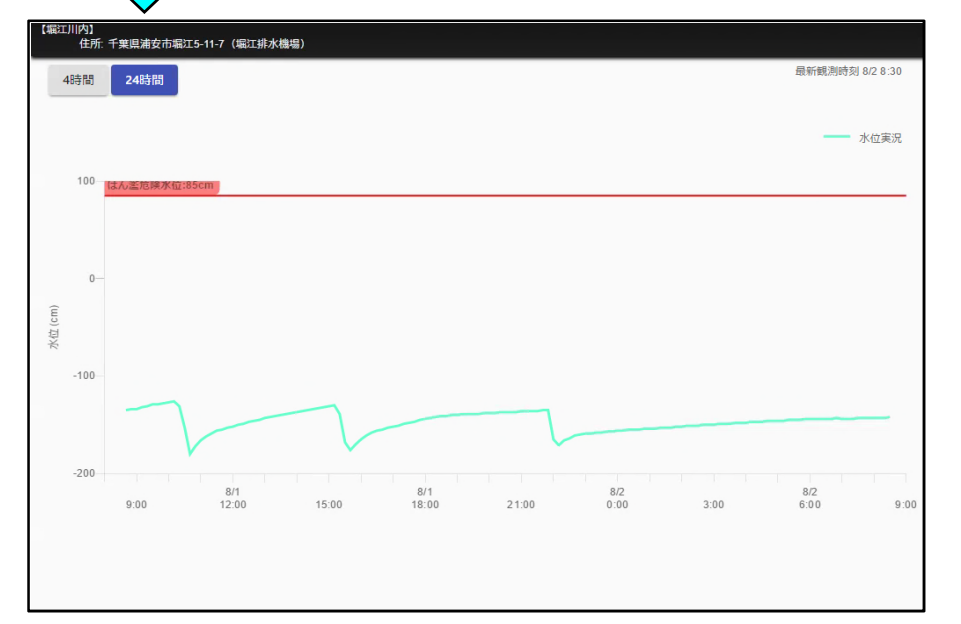

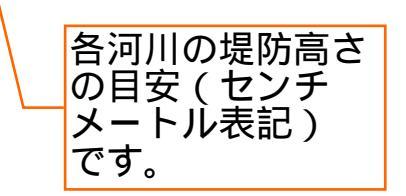